# REPORTES DE DECLARACIONES Y PAGOS

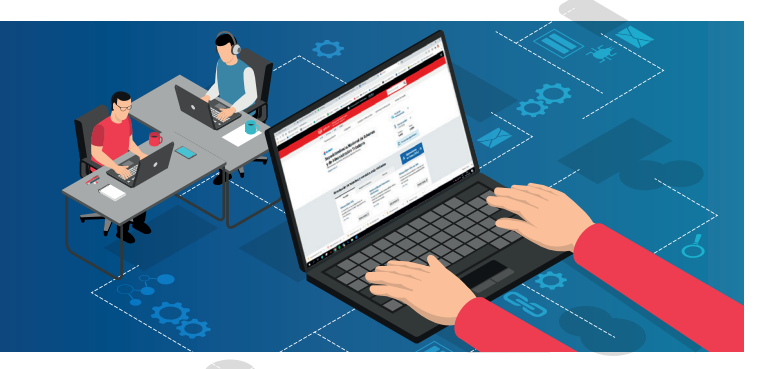

Mediante los siguientes pasos, te enseñaremos 3 maneras de solicitar tu reporte de declaraciones y pagos, las cuales son a través de:

## **1** NUEVA PLATAFORMA

Dentro del sistema, hacer clic en "Consulta de Declaraciones y Pagos".

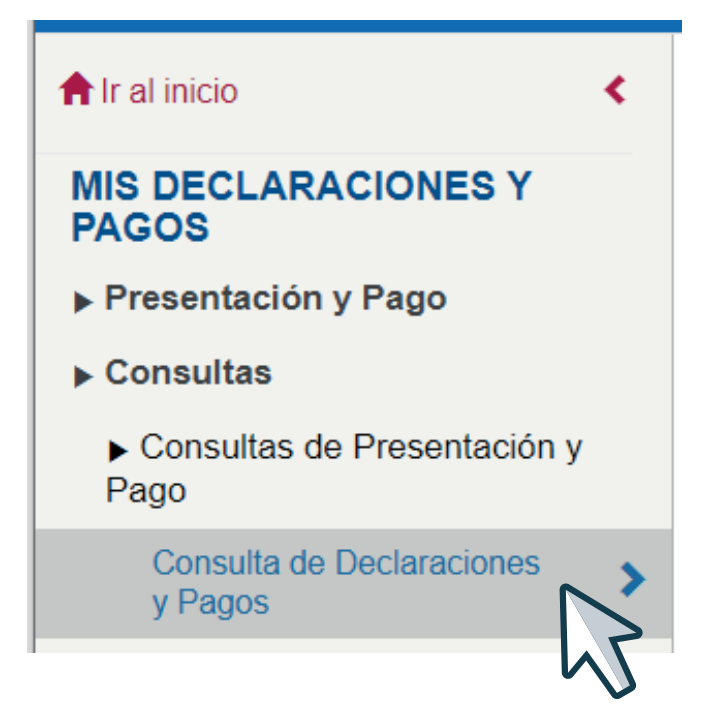

En la opción "Número de formulario", usted podrá escoger el formulario que desea ver o puede poner también la opción "Todos" para ver todos los formularios, luego escoja si desea buscarlo por "Fecha de presentación" o "Periodo tributario".

| Consulta de Declaraciones y Pagos 3 |                        |            |                         |             |
|-------------------------------------|------------------------|------------|-------------------------|-------------|
| Criterios de búsqueda General V     |                        |            |                         |             |
| Número de formulario                | Rango de Fecha de pres | entación   | Rango de Período tribut | ario        |
|                                     | Inicio                 | Fin        | Inicio                  | Fin         |
| × Todos                             | dd/mm/aaaa             | dd/mm/aaaa | MES 🔻 AÑO 🕶             | MES - AÑO - |
| 0621-PDT IGV-RENTA MENSUAL-IEV      |                        |            |                         |             |
| Q Buscar 📿 Limpiar                  | >                      |            |                         |             |

Recuerde que el rango de fechas o periodos no pueden exceder los 3 meses.

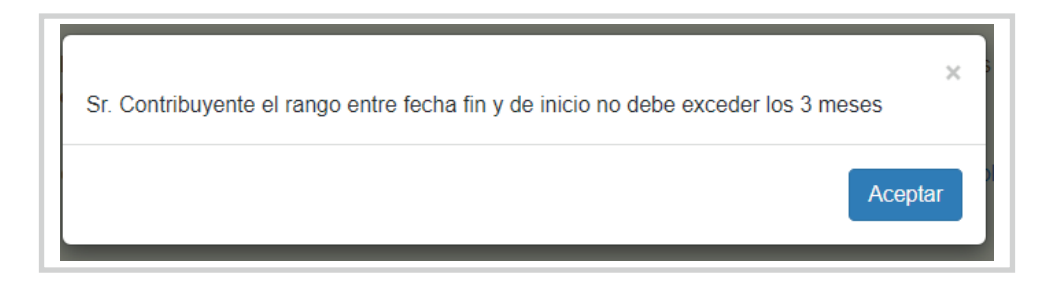

Después de ello, el sistema le mostrará el Detalle de Declaración y Pagos que usted seleccionó.

| úm                         | ero de formu                                                                                                    | ulario                                                                                                    |                                                                        | Rango                | de Fecha o | de presentació | ón                                                | Rango de Pe | eríodo tributario | )    |         |           |         |
|----------------------------|----------------------------------------------------------------------------------------------------|----------------------------------------------------------------------------------------------------|------------------------------------------------------------------------|----------------------|------------|----------------|---------------------------------------------------|-------------|-------------------|------|---------|-----------|---------|
|                            |                                                                                                    |                                                                                                    |                                                                        | Inicio               |            |                | Fin                                               | Inicio      |                   | Fir  | n       |           |         |
| (T                         | odos                                                                                                    |                                                                                                    |                                                                        | dd/mr                | n/aaaa     |                | dd/mm/aaaa                                        | ENERO       | ▼ 2024            | • M  | IARZO   | ▼ 20      | 024     |
|                            | Q Buse                                                                                                    | car                                                                                                    | ${f C}$ Limpiar                                                        |                      |            |                |                                                   |             |                   |      |         |           |         |
|                            |                                                                                                    |                                                                                                    |                                                                        |                      |            |                |                                                   |             | R PDF             | EXCE | EL 🖨 In | nprimir B | 🖾 Envia |
|                            |                                                                                                    |                                                                                                    |                                                                        |                      |            |                |                                                   |             |                   |      |         |           |         |
| - 1                        | Detalle de D                                                                                                    | eclaración y Pagos:                                                                                                    |                                                                        |                      |            |                |                                                   |             |                   |      |         |           |         |
| RI<br>No<br>Fe<br>De<br>Fo | Detalle de D<br>UC:<br>ombre o razé<br>echa de cons<br>eríodo<br>esde: 01/202<br>ormulario: 06                                    | Declaración y Pagos.<br>ón social:<br>sulta: 02/10/2024<br>/4 Hasta: 03/2024<br>821 - PDT IGV-RENTA                           | MENSUAL-IEV                                                            |                      |            |                |                                                   |             |                   |      |         |           |         |
|                            | Detalle de D<br>UC:<br>ombre o razo<br>echa de cons<br>eríodo<br>esde: 01/202<br>ormulario: 06<br>Periodo                         | Declaración y Pagos:<br>śn social:<br>sulta: 02/10/2024<br>/4 Hasta: 03/2024<br>821 - PDT IGV-RENTA<br>Nro Formulario         | MENSUAL-IEV<br>Descripción                                             |                      | Ν          | Iro Orden      | Fecha de presentación                             | Banco Imp   | orte Pagado       |      |         |           |         |
|                            | Detalle de D<br>UC:<br>combre o razó<br>echa de cons<br>eríodo<br>esde: 01/202<br>ormulario: 06<br>Período<br>01/2024             | oeclaración y Pagos:<br>ón social:<br>suita: 02/10/2024<br>44 Hasta: 03/2024<br>521 - PDT IGV-RENTA<br>Nro Formulario<br>0621 | MENSUAL-IEV<br>Descrípción<br>PDT IGV-RENTA MENS                       | SUAL-IEV             | N          | Iro Orden      | Fecha de presentación<br>13/02/2024               | Banco Imp   | orte Pagado       |      |         |           |         |
|                            | Detaile de D<br>UC:<br>ombre o razó<br>scha de cons<br>ariodo<br>ossede: 01/202<br>ormulario: 06<br>Periodo<br>01/2024<br>02/2024 | No         Formulation           Nro         Formulation           0621         0621                                          | MENSUAL-IEV<br>Descripción<br>PDT IGV-RENTA MENS<br>PDT IGV-RENTA MENS | SUAL-IEV<br>SUAL-IEV | N          | Iro Orden      | Fecha de presentación<br>13/02/2024<br>09/03/2024 | Banco Imp   | orte Pagado       | ×    |         |           | -       |

En el presente detalle, podrás ver los detalles de tu declaracion (como el credito fiscal entre otros), la constancia de presentacion, enviar el detalle a algun correo y tambien lo puedes descargar.

### **2** MIS TRAMITES Y CONSULTAS:

<text>

Ya sea por personas o empresas, haz clic en "Mis declaraciones informativas" / "Consulto mis declaraciones y pagos" / "Declaraciones y pagos" / "Consulta general".

| Personas >     | ► Mi RUC y Otros<br>Registros                                       | ► Plataforma de<br>Confirmación del RHE y de       |
|----------------|---------------------------------------------------------------------|----------------------------------------------------|
| Empresas       | ► Perfil de Cumplimiento                                            |                                                    |
| Operador       | ► Comprobantes de pago                                              | ► Libro de Reclamaciones                           |
| de<br>Comercio | ▶ Sistema Integrado de                                              | ► Revisión de mis deudas                           |
| Exterior       | Registros Electronicos                                              | ► Mi fraccionamiento                               |
|                | ► Mis declaraciones                                                 | ► Expediente Virtual                               |
|                | informativas                                                        | ▶ Plataforma Electrónica                           |
|                | ▶ Mi código de envío para el<br>PDT                                 | de Fiscalización                                   |
|                | ▶ Presento mis                                                      | Mis Avisos Electrónicos                            |
|                | declaraciones y pagos                                               | ▶ Omiso a la presentación                          |
|                | ► Detracciones                                                      | DJ                                                 |
|                | ► Presento mis                                                      | ► Operaciones de                                   |
|                | declaraciones informativas                                          | Comercio Exterior                                  |
|                | <ul> <li>Modifico datos de mis<br/>declaraciones y pagos</li> </ul> | ► SIGA                                             |
|                | ► Genero mis certificados                                           | ► CCI Único                                        |
|                | de rentas y retenciones                                             | Credenciales de API                                |
|                | ► Utilitarios para mis<br>declaraciones y pagos                     | SUNAT                                              |
| ► D            | eclaraciones y pagos                                                | ► Control Electrónico<br>Trazabilidad de Mercancía |
|                | Consulta específica                                                 |                                                    |
|                | Consulta general                                                    |                                                    |

Deberás escoger la declaración que deseas y el detalle de la búsqueda.

I

I

| A. Llegii una opción para busqueda.                                                       |                                                                      |
|-------------------------------------------------------------------------------------------|----------------------------------------------------------------------|
| Declaraciones determinativas y pagos<br>IGV,Renta,ISC,Boletas de pago, Pago<br>fácil,etc. | <ul> <li>Declaraciones informativas<br/>DAOT,Predios,etc.</li> </ul> |
| Formulario:                                                                               |                                                                      |
| TODOS LOS FORMULARIOS                                                                     | ~                                                                    |
| MAYOR IGUAL A CERO                                                                        | *                                                                    |
| 2. Periodo tributario:                                                                    | Hasta -                                                              |
| - MES - 🗸 - AÑO - 🗸                                                                       | - MES - 🗸 - AÑO - 🗸                                                  |
| 3. Fecha de presentación :                                                                | Hacta ·                                                              |
| 10000                                                                                     | Tasta .                                                              |

Por este medio, la consulta puede ser de hasta 6 meses.

| Alerta               |                                                  | ×       |
|----------------------|--------------------------------------------------|---------|
| El rango de consulta | a es mayor a 6 meses, verifique y vuelva a inter | ntarlo. |
|                      | Aceptar                                          |         |

- Una vez en el detalle de declaraciones y pagos, podemos escoger que solicitud deseamos:
  - a. Descarga de reporte de declaración y pago, o;
  - b. Solicitud de descarga de declaraciones
- En caso desees un reporte donde se indique los datos básicos de la presentación de la declaración, debe escoger "Descargar de reporte de declaración y pago", hacer clic en el botón azul.

| RUC<br>NOM<br>SOC                                                        | BRE O RAZON                                                                                                    | :                                                                                                    |                                                                                                    |                                                                                                    |                                                            | FECHA<br>ORDENADO                                                | POR                                                             | : 02/10/2<br>: PERIO                                                  | 024<br>DO                        |
|--------------------------------------------------------------------------|----------------------------------------------------------------------------------------------------|----------------------------------------------------------------------------------------------------|----------------------------------------------------------------------------------------------------|----------------------------------------------------------------------------------------------------|------------------------------------------------------------|------------------------------------------------------------------|-----------------------------------------------------------------|-----------------------------------------------------------------------|----------------------------------|
| DES<br>FOR                                                               | DE<br>MULARIO                                                                                                    | :                                                                                                    | 202401<br>TODOS                                                                                           |                                                                                                    |                                                            | HASTA<br>IMPORTE P/                                              | AGADO                                                           | : 202406<br>: MAYOF                                                   | IGUAL A CERC                     |
|                                                                          | Periodo 🔶                                                                                                    | N°<br>Form ≑                                                                                            | N° Orden                                                                                                  | Descripción 🍦                                                                                      | Fecha de<br>Pres.                                          | Banco<br>Receptor ∲                                              | Codigo-<br>Tributo                                              | Descripción                                                           | Importe<br>pagado                |
|                                                                          | 202406                                                                                                    | 0621                                                                                                    |                                                                                                    | Simplificado IGV-<br>Renta mensual                                                                 | 10/07/2024                                                 | -                                                                | -                                                               | -                                                                     | 0,                               |
|                                                                          | 202405                                                                                                    | 0621                                                                                                    |                                                                                                    | Simplificado IGV-<br>Renta mensual                                                                 | 11/06/2024                                                 | -                                                                | -                                                               | -                                                                     | 0,                               |
|                                                                          | 202404                                                                                                    | 0621                                                                                                    |                                                                                                    | Simplificado IGV-<br>Renta mensual                                                                 | 13/05/2024                                                 | -                                                                | -                                                               | -                                                                     | 0,                               |
|                                                                          | 202403                                                                                                    | 0621                                                                                                    |                                                                                                    | Simplificado IGV-<br>Renta mensual                                                                 | 11/04/2024                                                 | -                                                                | -                                                               | -                                                                     | 0,                               |
|                                                                          | 202402                                                                                                    | 0621                                                                                                    |                                                                                                    | Simplificado IGV-<br>Renta mensual                                                                 | 09/03/2024                                                 | -                                                                | -                                                               | -                                                                     | 0,                               |
|                                                                          | 202401                                                                                                    | 0621                                                                                                    |                                                                                                    | Simplificado IGV-<br>Renta mensual                                                                 | 13/02/2024                                                 | -                                                                | -                                                               | -                                                                     | 0,                               |
|                                                                          |                                                                                                    |                                                                                                    |                                                                                                    |                                                                                                    |                                                            |                                                                  | -                                                               | < Anterior 1                                                          | Siguiente                        |
| •                                                                        |                                                                                                    |                                                                                                    |                                                                                                    |                                                                                                    |                                                            |                                                                  |                                                                 |                                                                       |                                  |
| DBSER<br>El aste<br>Consid<br>Los pag<br>en la co<br>De exis<br>Contribu | VACIONES<br>risco(*) señala a lo<br>era declaraciones<br>gos efectuados me<br>nstancia de pago<br>tir alguna omisión<br>avente de su depe | os formularios p<br>efectuadas me<br>ediante Pago Fa<br>que entrega el l<br>o no estar de a<br>ndencia. | agados con chequ<br>diante el Programa<br>ácil, registran como<br>banco receptor.<br>iccuerdo con la info | e que fue rechazado.<br>I de Declaración Telem<br>I número de orden, un<br>rmación detallada en la | ática(PDT) y pago<br>número asignado<br>1 consulta, deberá | os realizados por Pa<br>por SUNAT, el cual<br>comunicarse con le | ago Fácil ó Declar<br>l es distinto al nún<br>os Centros de Ate | ración Simplificada.<br>nero de operación ba<br>ención o las Areas de | ancaria consigna<br>Servicios al |

#### Luego podremos escoger si descargar nuestro reporte o enviarlo por correo.

De

| AVISO IN  | IPORTANTE.                                                                                                    |
|-----------|----------------------------------------------------------------------------------------------------|
| Sr. Contr | ibuyente, al generar el Reporte Electrónico de Declaraciones y Pagos debe tener en cuenta lo                                                                                                  |
| siguiente | proveción que se muestra corresponde a la declarada y registrada por ustad ante la SLINAT.                                                                                                    |
| 2 - Por s | annación que se muestra corresponde a lo declarado y registrado por ústed ante la SONAT.<br>equiridad informática, el sistema permite generar solamente 3 reportes por día, el reporte que se |
| descarda  | rá es el ultimo denerado.                                                                                                    |
| 3 Si en   | el reporte se muestra alguna información no conforme, deberá solicitar la modificación de datos o la                                                                                          |
| solicitud | de pago con error, según corresponda, a través de SUNAT Operaciones en Línea.                                                                                                    |
|           |                                                                                                    |
|           |                                                                                                    |
|           |                                                                                                    |
|           | Correo Electrónico     Enviar por Correo                                                                                                    |
|           | @ Correo Electrónico ☑ Enviar por Correo                                                                                                    |
|           | @ Correo Electrónico ▲ Enviar por Correo                                                                                                    |

En caso quieras una información detallada de la declaración, escoger el periodo o periodos a solicitar y hacer clic en "Solicitud de descarga de declaraciones".

| RU(<br>NOI<br>SO(<br>DES                                | )<br>/IBRE O RAZOI<br>CIAL<br>DE                                                                                              | :<br>N :<br>:                                                                                            | 104760<br>202401                                                                                  | 73141                                                                                                    |                                                               | FECHA<br>ORDENADO<br>HASTA                                         | POR :                                                           | 02/10/202<br>PERIODO<br>202406                                        | 4                              |
|---------------------------------------------------------|----------------------------------------------------------------------------------------------------|----------------------------------------------------------------------------------------------------|---------------------------------------------------------------------------------------------------|----------------------------------------------------------------------------------------------------|---------------------------------------------------------------|--------------------------------------------------------------------|-----------------------------------------------------------------|-----------------------------------------------------------------------|--------------------------------|
| FOF                                                     | RMULARIO                                                                                                    | :                                                                                                    | TODOS                                                                                             |                                                                                                    |                                                               | IMPORTE PA                                                         | GADO :                                                          | MAYOR IC                                                              | BUAL A CERO                    |
|                                                         | Periodo 崇                                                                                                    | N°<br>Form ♦                                                                                             | N°<br>Orden ♦                                                                                     | Descripción 🖕                                                                                                    | Fecha de<br>Pres. 🔶                                           | Banco<br>Receptor ∲                                                | Codigo-<br>Tributo \$                                           | Descripción 崇                                                         | Importe<br>pagado              |
|                                                         | 202406                                                                                                    | 0621                                                                                                    |                                                                                                   | Simplificado IGV-<br>Renta mensual                                                                                       | 10/07/2024                                                    | -                                                                  | -                                                               | -                                                                     | 0,00                           |
|                                                         | 202405                                                                                                    | 0621                                                                                                    |                                                                                                   | Simplificado IGV-<br>Renta mensual                                                                                       | 11/06/2024                                                    | -                                                                  | -                                                               | -                                                                     | 0,00                           |
|                                                         | 5                                                                                                    | 0621                                                                                                    |                                                                                                   | Simplificado IGV-<br>Renta mensual                                                                                       | 13/05/2024                                                    | -                                                                  | -                                                               | -                                                                     | 0,00                           |
|                                                         | 2024                                                                                                    | 0621                                                                                                    |                                                                                                   | Simplificado IGV-<br>Renta mensual                                                                                       | 11/04/2024                                                    | -                                                                  | -                                                               | -                                                                     | 0,00                           |
|                                                         | 202402                                                                                                    | 0621                                                                                                    |                                                                                                   | Simplificado IGV-<br>Renta mensual                                                                                       | 09/03/2024                                                    | -                                                                  | -                                                               | -                                                                     | 0,00                           |
|                                                         | 202401                                                                                                    | 0621                                                                                                    |                                                                                                   | Simplificado IGV-<br>Renta mensual                                                                                       | 13/02/2024                                                    | -                                                                  | -                                                               | -                                                                     | 0,00                           |
|                                                         |                                                                                                    |                                                                                                    |                                                                                                   |                                                                                                    |                                                               |                                                                    | <                                                               | Anterior 1                                                            | Siguiente >                    |
|                                                         |                                                                                                    |                                                                                                    |                                                                                                   |                                                                                                    |                                                               |                                                                    |                                                                 |                                                                       | 1                              |
| SEI<br>aste<br>onsi<br>is pa<br>la ci<br>e exi<br>ntrib | RVACIONES<br>prisco(*) señala<br>dera declaracion<br>gos efectuados<br>onstancia de pa<br>stir alguna omis<br>uyente de su de | a los formulario<br>nes efectuadas<br>mediante Pagi<br>go que entrega<br>ión o no estar o<br>ependencia. | os pagados con o<br>mediante el Proj<br>o Fácil, registran<br>el banco recept<br>de acuerdo con l | cheque que fue rechazado.<br>grama de Declaración Teler<br>como número de orden, ur<br>or.<br>a información detallada en | mática(PDT) y pag<br>n número asignado<br>la consulta, deberá | os realizados por Pa<br>por SUNAT, el cual<br>i comunicarse con lo | go Fácil ó Declara<br>es distinto al núme<br>Is Centros de Aten | ción Simplificada.<br>Pro de operación banc<br>Ción o las Areas de Se | aria consignada<br>ervicios al |

Hacer clic en "Registrar Pedido" en caso este conforme.

|   |     |      |              |        | DESCARGA DE I | FOR | RMULARIOS |                       |
|---|-----|------|--------------|--------|---------------|-----|-----------|-----------------------|
|   | RUC |      | Formulario   |        | Periodo       | ÷   | Nro Orden | Fecha de Presentación |
|   |     |      | 0621         | 202405 |               |     |           | 11/06/2024            |
| 4 |     |      |              |        | _             |     |           |                       |
|   | ×   | Regi | strar Pedido |        |               |     |           | < Anterior            |
|   |     |      |              | >      |               | _   |           |                       |
|   |     |      |              |        |               |     |           |                       |
|   |     |      |              |        |               |     |           |                       |

Luego, se visualiza en la constancia de registro que su pedido estará en 24 horas, y para descargarlo debe ir a "Mis Declaraciones y pagos" / "consulto mis declaraciones y pagos" / "Consulta y descarga de pedidos de declaración"

| pedido de descar <u>o</u><br>prmación debe ir a<br>s declaraciones y | ga se realizó sat<br>a la opción "Cor<br>pagos. | isfactoriamente. Sus pedi<br>Isulta y descarga de ped | CONSTANC<br>dos serán atenci<br>lidos de declar | CIA DE REGISTRO<br>didos en las próximas 2<br>ración", ubicada dentr | 24 horas. Para ve<br>o del grupo: Mis | er el estado de su pedido y<br>Declaraciones y pagos, Si | y descargar la<br>ubgrupo: Consul |
|----------------------------------------------------------------------|-------------------------------------------------|-------------------------------------------------------|-------------------------------------------------|----------------------------------------------------------------------|---------------------------------------|----------------------------------------------------------|-----------------------------------|
| NRO<br>TICKET                                                        | USUARIO 🔶                                       | FECHA Y HORA DE<br>PEDIDO                             | NRO<br>RUC                                      | COD<br>FORMULARIO                                                    |                                       | FECHA<br>PRESENTACION                                    |                                   |
|                                                                      |                                                 | 2024-10-02 10:22:21                                   |                                                 | 0621                                                                 |                                       | 2024-06-11                                               | 202405                            |
| Mostrando regis                                                      | tros del 1 al 1 de                              | e un total de 1 registros                             |                                                 |                                                                      |                                       | < Anterior 1                                             | Siguiente >                       |
| •                                                                    | 🖨 Imprii                                        |                                                       |                                                 | <b>&lt;</b> R                                                        | etornar                               |                                                          | P                                 |

#### **3** APP EMPRENDER

Descargar el APP emprender a través de los sistemas iOS o Android. Luego ingresa con tu Clave SOL (RUC, usuario y contraseña). Elige la opción "Consultas" y luego a "Tus Declaraciones y Pagos".

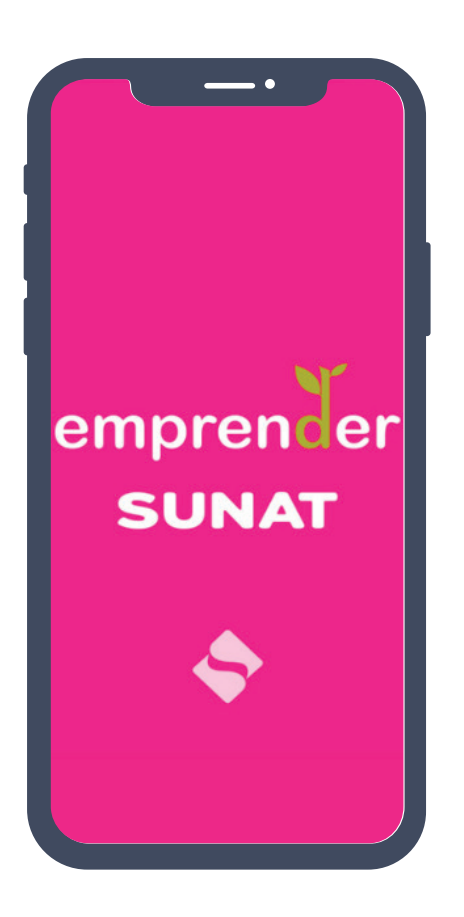

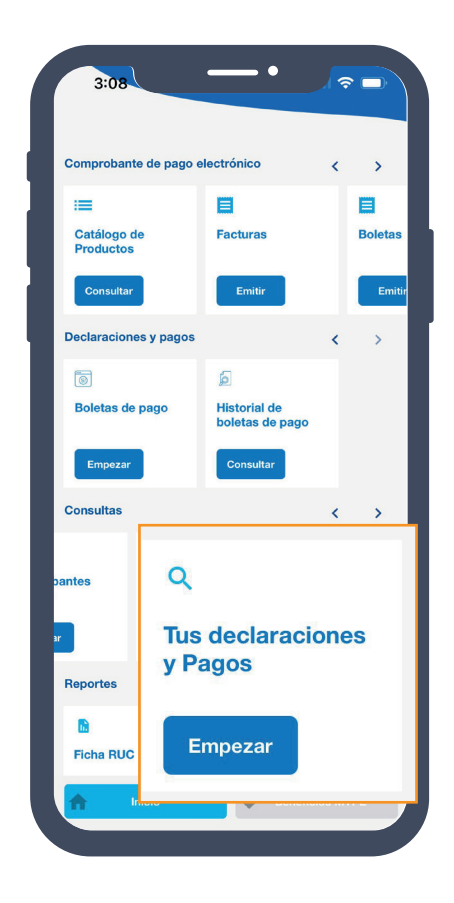

Deberás elegir una opción de búsqueda y el formulario y/o todos los formularios, luego hacer clic en siguiente.

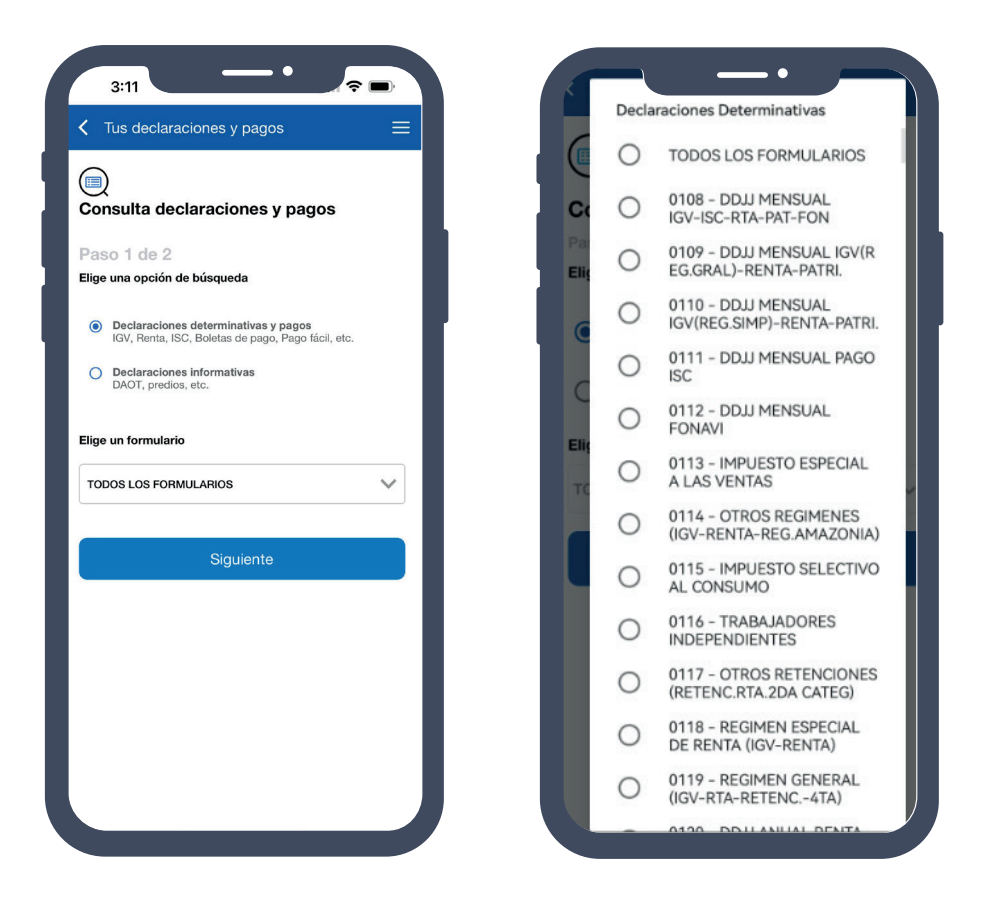

Elige los formularios por Periodo tributario o Fecha de presentación, en ambos casos no deberá ser mayor a 6 meses.

| Consulta declar                           | raciones y pagos             |
|-------------------------------------------|------------------------------|
| Paso 2 de 2                               |                              |
| Importe pagado                            |                              |
| Mayor igual a cero                        | ~                            |
| Detalla la búsqueda                       |                              |
| Periodo tributario                        | Fecha de presentación        |
| Anual                                     |                              |
| enero del 2024                            |                              |
| octubre del 2024                          |                              |
| Co                                        | nsultar                      |
| El rango de periodo<br>ser mayor a 6 mese | os tributarios no debe<br>es |

Luego se mostrará el resultado con el periodo solicitado, hacer clic en Generar Reporte

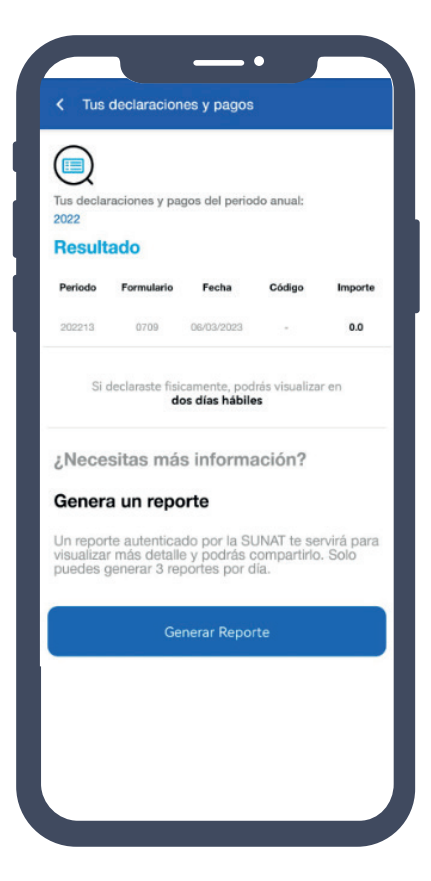

Finalmente, obtendrás tu reporte de declaraciones y pagos.

| REPORTE DE DECLARACIONES Y PAGOS        |                                                    |                |                         |                      |           |             |            |  |  |  |  |
|-----------------------------------------|----------------------------------------------------|----------------|-------------------------|----------------------|-----------|-------------|------------|--|--|--|--|
|                                         |                                                    |                |                         |                      |           | LIMA        | 02/10/2024 |  |  |  |  |
|                                         |                                                    | R              | egistro de Prese        | ntaciones : Desde 0  | 5/03/2023 |             |            |  |  |  |  |
| Formul                                  | arios que re                                       | gistran Impor  | te a Pagar              | nasta U              | 00012020  |             |            |  |  |  |  |
| Periodo                                 | Formulario                                         | N° de Orden    | Fec. de<br>Presentación | Banco Receptor       | Tributo   | Descripción | Monto      |  |  |  |  |
| Formu                                   | larios que n                                       | o registran in | porte a paga            | r o registran cero   |           |             |            |  |  |  |  |
| Periodo                                 | Formulario                                         | N° de Orden    | Fec. de<br>Presentación | Banco Receptor       | Tributo   | Descripción | Monto      |  |  |  |  |
| 202213                                  | 0709                                               | S              | 06/03/2023              |                      |           |             | 0.00       |  |  |  |  |
| Depend<br>Fecha: 0<br>Hora: 0<br>Página | lencia SUNAT: IN<br>02/10/2024<br>9:50<br>a 1 de 1 | TENDENCIA LIMA |                         |                      |           |             |            |  |  |  |  |
|                                         |                                                    |                | Jefe                    | del área de Servicio | 6         |             |            |  |  |  |  |